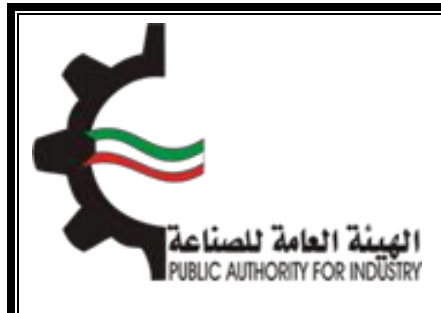

دليل المستخدم

شرح خطوات تحديث بيانات المستورد الخاص في نظام المطابقة الوطني

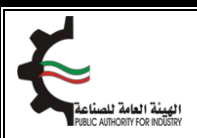

## خطوات تحديث بيانات المستورد الجديدة لنظام المطابقة الوطنى.

- ١. ادخل على الموقع الخاص للهيئة ( https://www.pai.gov.kw)
- ٢. اضغط على الرابط 🙆 لتحديث بيانات المستورد لنظام المطابقة الوطني.

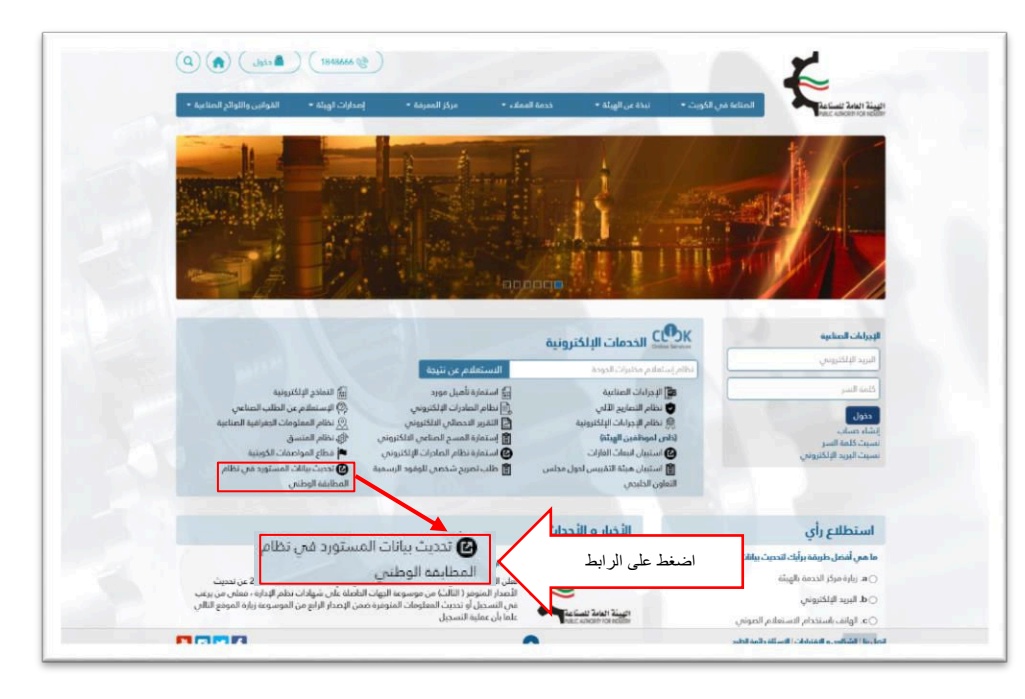

- ۳. تعبئة نموذج "إقرار العنوان" حسب نوع المستورد (شركة او شخصي)
  - ٤. اختر تحديث بيانات المستورد (الجديد).
  - اختر "ابداء التسجيل" ثم اختر نوع المستورد كما يلي :

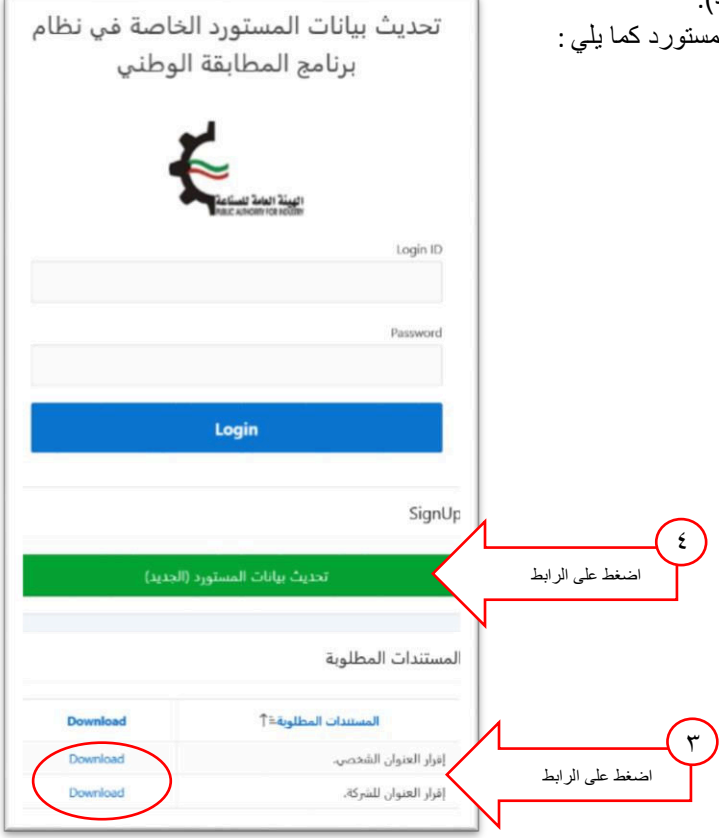

|                |                        |                          | ****                                                                                           |
|----------------|------------------------|--------------------------|------------------------------------------------------------------------------------------------|
|                |                        | الخاص الشركة             | <u>مسئورد لشرکه.</u>                                                                           |
|                |                        |                          | <ul> <li>ادخل البريد</li> </ul>                                                                |
| 0              | •                      | •                        | الإلكتروني<br>الخاصيات كة                                                                      |
| إدغال البيانات | نفعيل الحساب           | ابدا التسجيل             |                                                                                                |
|                |                        | التسجيل                  |                                                                                                |
|                |                        | المستورد • 🔿 الشخص       |                                                                                                |
| ×              |                        | رقم السجل التجاري *      |                                                                                                |
|                | (مال المانت<br>بالماني | نفعل الساب إرمال المالات | الخاص للشركة.<br>التسعيل<br>التسعيل<br>رتم السيل التواري • الشخص<br>رتم السيل التواري • السركة |

• سيتم ارسال رمز خاص بالتفعيل على البريد الإلكتروني (Your Code).

|           | Dear Applicant.<br>Following is Your Verfication Code. Please copy the code and proceed with your Information<br>Registration. |
|-----------|----------------------------------------------------------------------------------------------------|
|           | عزيزي العميل<br>في ما يلي رمز التفعيل. الرجاء استخدام الرمز لتفعيل إجراءات التسجيل لتحديث بيانات المستورد.                     |
| $\langle$ | Your Code: 37144539                                                                                                    |
|           | Best Regards.                                                                                                    |
|           | Public Authority for Industry, Kuwait.                                                                                         |
|           | Please do not reply to this email. If you have any questions or need further assistance, please<br>Contact: 25302222           |

| Referent South Single<br>Rear and service solling | ودار الباند |   | نفعيل الحسان | <b>ک</b><br>السحیل                | u<br>ا        |     |
|---------------------------------------------------|-------------|---|--------------|-----------------------------------|---------------|-----|
|                                                   |             |   |              |                                   | تفعيل الحساب  |     |
|                                                   |             |   | 000000       | رقم السجل النجاري                 |               |     |
| _                                                 |             | 0 | _            | الدريد الالكتروني<br>أدخل الرمز * | ل رمز التفعيل | ادخ |
| التالى                                            |             |   |              |                                   |               |     |

| المال المراح         المراح         المرح                                                                                                    |
|----------------------------------------------------------------------------------------------------|
| تحميل المرفقات<br>المراجبان<br>المراجبان<br>المراجالالمراجبان<br>المراجبان<br>المراجبان<br>المراجبان<br>المراجبان<br>المراجبان<br>المراجبان<br>المراجبان<br>المراجبان<br>المراجبان<br>المراجبان<br>المراجالالمراحمان<br>المراجالالمراحمان<br>المراحمان<br>المراحمان<br>المراحمان<br>المراحمان<br>المراحمان<br>المراحمان<br>المراحمان<br>المراحمان<br>المراحمان<br>المراحمان<br>المراحمان<br>المراحمان<br>المراحمان<br>الم                                                                                                    |
| المراد التاريخ<br>المراد التاريخ<br>المراد التاريخ<br>المراد التاريخ<br>المراد التاريخ<br>المراد التاريخ<br>المراد المراد<br>المراد المراد<br>المراد<br>المراد المراد<br>المراد المراد<br>المراد<br>المراد<br>المراد<br>المراد<br>المراد<br>المراد<br>المراد<br>المراد الم                                                                                                    |
| المراكد المراكد<br>المراك المراكب<br>المراك المراكب<br>المراك المراك المراكب<br>المراك المراك المراكب<br>المراك المراكب<br>المراك المراكب المراكب<br>المراك المراكب المراكب<br>المراك المراكب المراكب المراكب المراكب المراكب<br>المراك المراكب المراكب المراكب المراكب المراكب المراكب المراكب المراكب المراكب المراكب المراكب المراكب المراكب المراكب المراك                                                                                                    |
| عول المرك "<br>المرة الأل للبركة "<br>عول معرى للمركة "<br>المركة "<br>المركة "<br>المركة "<br>المركة المركة في المركة العاملة للمالية من المركة العاملة في المركة العاملة في المساور<br>المركة المركة في المركة المركة في المركة المركة في المركة العاملة في المركة العاملة في المساور<br>المركة المركة في من معرا المركة في المركة العرفي في معرفة المركة المركة في المركة العاملة في المركة العاملة في المركة المركة في المركة المركة في المركة المركة في المركة المركة في المركة المركة في المركة المركة في المركة المركة المر                                                                                                    |
| الولم الأن النوع " 12323<br>عوان معرن تشرك "<br>المان الملوي في الملوي الملية الملوي الملية الملوي في الملوي الملية الملوي في الملوي الملية الملوي الملوي الم<br>الملوي الملوي الملوي الملوي الملوي الملوي الملوي الملوي الملوي الملوي الملوي الملوي الملوي الملوي الملوي الملوي الملوي الملوي الملوي الملوي الملوي الملوي الملوي الملوي الملوي الملوي الملوي الملوي الملوي الملوي الملوي الملوي الملوي الم                                                                                                    |
| مون من مارد<br>من الماري ف<br>الماري<br>الماري<br>المارم<br>المارم<br>المارم<br>المار<br>الممارم<br>المارم<br>المارم<br>المارم<br>المارم<br>الم |
| الماد، الداوري " (2313222<br>الناكس<br>الناكس<br>الناكس<br>الناكس<br>الناكس<br>الناكس<br>المادران<br>الموادران<br>المواد<br>المواد<br>المواح<br>المواد<br>المواح<br>المواح<br>المواح<br>المواح الموام<br>المواحمم<br>الموام<br>الموام<br>الموا<br>المواح المواح<br>المواح<br>المواح<br>ال                                         |
| التكس<br>الماكس<br>السول الداري المولي المالة المناطعة من جالة وجود أن مديني على البالات الحاجة من المستورد<br>السول الداري من الملكي مستقا<br>المرام بالمولي المراح من الملكي<br>المرام بالمولي المراح من الملكي من الملكي من الملكي المحيط<br>مان ماذ المراملة المطومات المدينية                                                                                                    |
| المرك الدارك من المستود المحلي المرك المحلية المحلية المحلية المحلية من المستود المحلية من المستود المحلية المحلية الم                                                                                                    |
| تحميل المرفقات السرائدة من الما الدارة مع المعاد الدارة مع المعاد نوني المؤدن مع المعاد من الميا المرفقات المعاد المراقات المعاد المعاد الم                                                                                                    |
| الدار بالمجل من العربي المراجع من المراجع المراجع ا<br>المراجع المراجع المراجع المراجع المراجع المراجع المراجع المراجع المراجع المراجع المراجع المراجع المراجع المراجع                                                                                                    |
| مانندانه المرغلات بوت ان تكون على معرفة علم الم                                                                                                    |
|                                                                                                    |
|                                                                                                    |
|                                                                                                    |
|                                                                                                    |
| تم حفظ الب                                                                                                    |
|                                                                                                    |
| شكرآ                                                                                                    |
|                                                                                                    |

| REIC AUFORM FOR ROUGH | ني مزودة باسم<br>ن.                                                               | البريد الإلكترو<br>ر تعديل البيانان     | ، عند الرفض او قبول البيانات سيتم ارسال رسالة الى<br>المستخدم وكلمة السر الخاص للمستورد لتحديث او |
|-----------------------|-----------------------------------------------------------------------------------|-----------------------------------------|---------------------------------------------------------------------------------------------------|
| توردة<br>طابقة        | بيانات الشركات المس<br>في نظام برنامج المد<br>الوطني<br>المتابية الملاسية المراجع | تحدیث<br>الخاصا<br>Login ID<br>Password | ادخل اسم المستخدم وكلمة السر                                                                      |
|                       | تحديث بيانات المستورد                                                             | SignUp                                  |                                                                                                   |

- ٢-٥ مستورد شخصي.
   ٥ ادخل الرقم المدني الخاص بالمستورد.
   ٥ ادخل البريد الإلكتروني للمستورد.

| $\sim$           | Adult Ind    | d will hear  | described.           |
|------------------|--------------|--------------|----------------------|
| Tatint 2/11 2111 | matter (1001 | Conner Often | Upper la serie       |
|                  |              |              | ىچىل                 |
|                  |              |              | المستورد • 🔹 🔍 الشخص |
|                  |              |              | قم البطاقة المدنية   |
|                  |              |              | بريد الالكتروني      |

| Dear Applicant.             | tion Code Plazo                              | copy the code and      | nroceed with your l    | oformation                          |            |             |      |  |
|-----------------------------|----------------------------------------------|------------------------|------------------------|-------------------------------------|------------|-------------|------|--|
| Registration.               | ition Code. Please                           | copy the code and      | proceed with your i    | irormation                          |            |             |      |  |
| المستورد.                   | سجيل لتحديث بيانات                           | مز لتفعيل إجراءات التس | يل. الرجاء استخدام الر | عزيزي العميل<br>في ما يلي رمز التفع |            |             |      |  |
| Your Code: 37144539         | $\mathbf{>}$                                 |                        |                        |                                     |            |             |      |  |
|                             |                                              |                        |                        |                                     |            |             |      |  |
| Best Regards.               | star Kuwait                                  |                        |                        |                                     |            |             |      |  |
| Please do not renly to th   | istry, Kuwait.<br>is email. If you hav       | ve any questions or    | need further assista   | nce nlease                          |            |             |      |  |
| Contact: 25302222           | iis email. If you na                         | ve any questions or    | need further assista   | nce, piease                         |            |             |      |  |
|                             |                                              |                        |                        |                                     | -          |             |      |  |
| رساله إلى البريد الإلكترونې | تم إرسال.                                    |                        | •                      |                                     | 0          |             |      |  |
| Z.                          | الهادة العامة المادة<br>C alleon ica Icollin | ןניסון וושטים          | فعين الحساب            |                                     | ויגו ושאקע |             |      |  |
|                             |                                              |                        |                        |                                     | ل الحساب   | تفعي        |      |  |
|                             |                                              |                        |                        | رقم البطاقة المدنية                 |            |             |      |  |
|                             |                                              |                        |                        | البريد الالكتروني                   |            |             |      |  |
|                             |                                              | 0                      |                        | أدخل الرمز                          | $<$ _      | رمز التفعيل | ادخل |  |
| 000                         |                                              |                        |                        |                                     |            |             |      |  |
|                             |                                              |                        |                        |                                     |            |             |      |  |
|                             |                                              |                        |                        |                                     |            |             |      |  |
|                             |                                              |                        |                        |                                     |            |             |      |  |
|                             |                                              |                        |                        |                                     |            |             |      |  |
|                             |                                              |                        |                        |                                     |            |             |      |  |
|                             |                                              |                        |                        |                                     |            |             |      |  |
|                             |                                              |                        |                        |                                     |            |             |      |  |

| صيغة (PDF).                                                                                                    | <ul> <li>ادخل البيانات الخاصة للمستورد وتحميل المرفقات بح</li> </ul>                                      |
|----------------------------------------------------------------------------------------------------|----------------------------------------------------------------------------------------------------|
| بيل"                                                                                                    | ملاحظة: إقرار العنوان مزود في صفحة " أبدأ التسج                                                           |
| نات المستور د                                                                                                    | <ul> <li>تم اضغط تم لحفظ البیانات.</li> <li>بر حر، مراجعة البريد الالكتروني لقبول او رفض بيانا</li> </ul> |
|                                                                                                    |                                                                                                    |
|                                                                                                    |                                                                                                    |
| Clauder (Los) Clauder (Los)<br>Indications for solding                                                                                                    | ann ffrann ffi                                                                                            |
|                                                                                                    | بيانات الشخص المستورد                                                                                     |
|                                                                                                    | رقم االبطاقة المدنية                                                                                      |
| Ō                                                                                                    | البريد الالكثروني ،<br>الأحد الكامر                                                                       |
| 0                                                                                                    | الرقم الألى للمغزن *                                                                                      |
|                                                                                                    | علوان المخزن *                                                                                            |
| 0                                                                                                    | رقم الهاتف<br>المائد الخليب                                                                               |
| للصناعة في حالة تغيير في المعلومات الخاصة في المستورد يتم تحديثها في الحال                                                                                                    | اوانق على شروط الهيئة العامة للد                                                                          |
| Browse البطاقة المدنية                                                                                                    | تحميل المرفقات                                                                                            |
|                                                                                                    | افرار بالعنوان                                                                                            |
| : المرفقات يجب ان تذون على صيعة par                                                                                                    |                                                                                                    |
| 🗸 تم حفظ الب                                                                                                    |                                                                                                    |
|                                                                                                    | شکرآ                                                                                                    |
|                                                                                                    | تم إرسال البيانات الخاصة بالشركة.                                                                         |
| Dist and other in helder                                                                                                    |                                                                                                    |
| ة الى البريد الإلكتروني مزودة باسم                                                                                                    | <ul> <li>عند الرفض او قبول البيانات سيتم ارسال رسالة</li> </ul>                                           |
| ، او تعديل البيانات.                                                                                                    | المستخدم وكلمة السر الخاص للمستورد لتحديث                                                                 |
|                                                                                                    |                                                                                                    |
| تحديث بيانات الشركات المستوردة<br>الخلصة فيرنظلم برنامج المطابقة                                                                                                    |                                                                                                    |
| العاطة في تنقام برنامج المطابقة.<br>الوطني                                                                                                    |                                                                                                    |
|                                                                                                    |                                                                                                    |
| a construction of the second second s |                                                                                                    |
|                                                                                                    |                                                                                                    |

Login

SignUp